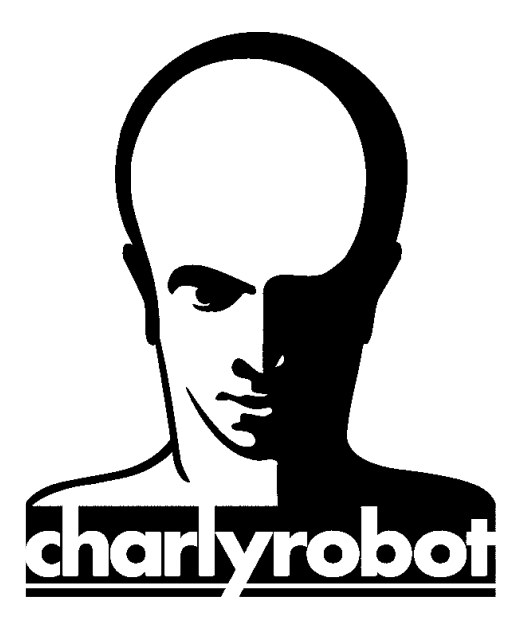

# Méthode d'utilisation des Outils sur CharlyGRAAL.

Version 2.0 Révision le 22/12/05 - EM

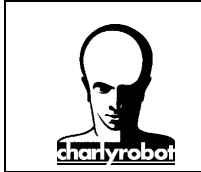

Dans ce document, on va voir comment utiliser certains outils courant sur charlyGRAAL par une méthode pas à pas graphique.

Les outils abordés dans ce document :

- L'incision
- La déformation de texte sur une courbe
- La conversion de polylignes vers courbes et vice versa
- La créations de raccords par congés

\*\*\*\*\*

#### L'outil INCISION

Cet outil permet de créer facilement des formes complexes par la créations de formes simples qui se superposent. Dans mon exemple, on va créer 2 formes géométriques simples, a savoir un cercle et un rectangle comme sur la figure suivante :

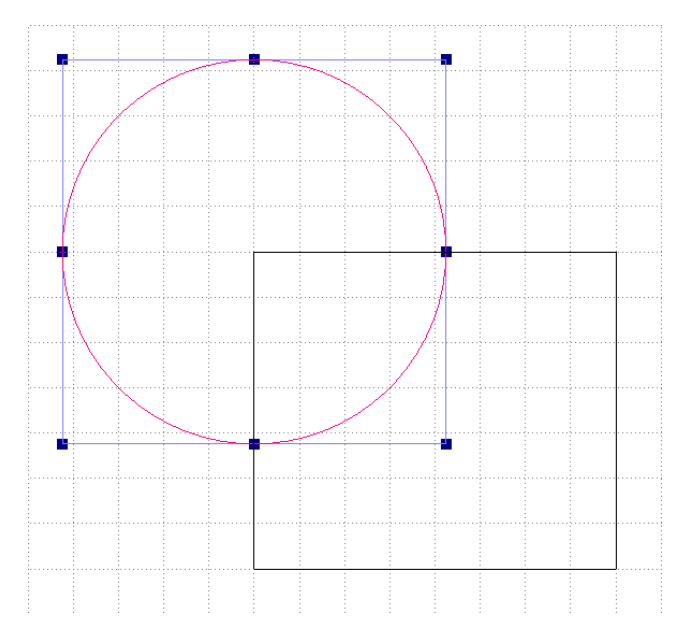

Puis on va sélectionner une seule des deux formes, JAMAIS LES DEUX, car pour fonctionner, l'incision doit avoir des intersections entre une forme sélectionnée et une forme non sélectionnée.

Ensuite on va dans le menu outil et on choisit l'incision.

| Outils                             | Fenêtre ?                |                                   |            |      |      |      |    |      |
|------------------------------------|--------------------------|-----------------------------------|------------|------|------|------|----|------|
| Con<br>Trar                        | versions<br>isformations | +                                 | <u>8</u> , | ٢    | Ø    | 1×Y  | ×z | YZ E |
| Fon                                | ctions                   | •                                 |            | Inte | rsec | tion |    |      |
|                                    |                          |                                   | Incision   |      |      |      |    |      |
| Etiquettes                         |                          | Suivi objet<br>Extraire les bords |            |      |      |      |    |      |
| Origine                            |                          |                                   |            |      |      |      |    |      |
| Réinitialiser l'origine<br>Options |                          |                                   |            |      |      |      |    |      |
|                                    |                          |                                   |            |      |      |      |    |      |

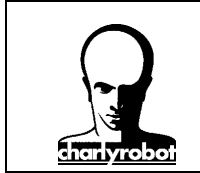

Puis on va pouvoir sélectionner la méthode pour l'incision :

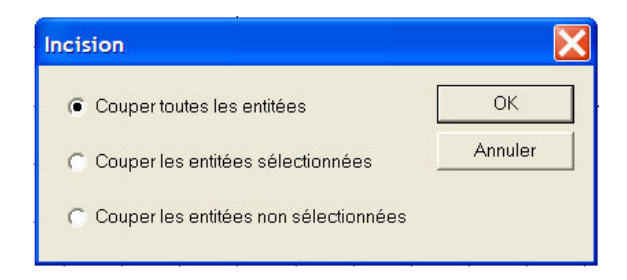

- Soit couper toutes les formes (celle sélectionné et toutes celles non sélectionnées qui ont une intersection avec celles sélectionnées).
- Soit couper seulement les formes sélectionnées
- Soit couper seulement les formes non sélectionnées et qui ont une intersection avec la forme sélectionnée.

Dans notre exemple, on prendra la méthode par défaut, couper toutes les entités.

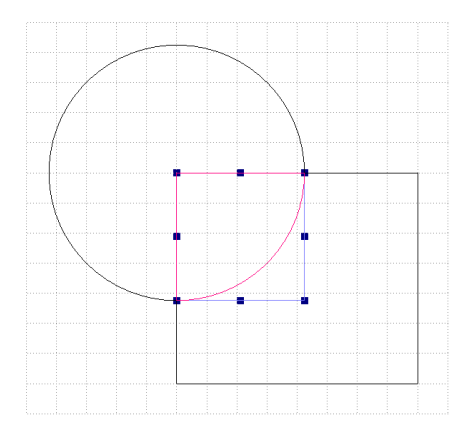

Maintenant, on peut sélectionner indépendamment nos formes résultantes, les déplacer, les supprimer.

#### La déformation de texte sur une courbe

Dans cette méthode, on ne verra que la déformation d'un texte entre DEUX courbes. Seule celle-ci permet une bonne gestion de la déformation du texte.

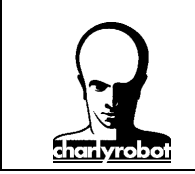

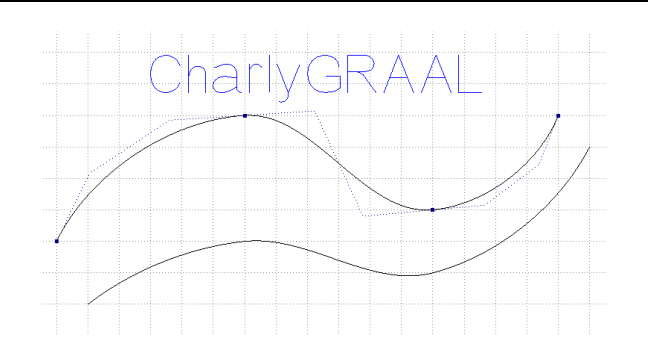

Pour cela on aura besoin d'un texte dans la police définitive, et de deux courbes ayant un nombre de points de contrôle identique. L'alignement des points de contrôle sur la verticale permet d'avoir un texte pas trop déformé horizontalement .

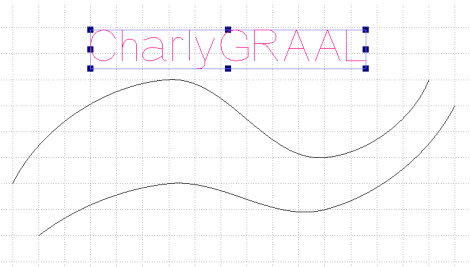

Ensuite on sélectionne le texte puis on clique sur le bouton droit de la souris et on choisis le menu suivi d'objet.

| Outils Fenêtre ?                               |                                   |  |  |
|------------------------------------------------|-----------------------------------|--|--|
| Conversions<br>Transformations                 |                                   |  |  |
| Fonctions                                      | Intersection<br>Incision          |  |  |
| Origine<br>Réinitialiser l'origine             | Suivi objet<br>Extraire les bords |  |  |
| Options                                        |                                   |  |  |
| Déformation                                    | ?×                                |  |  |
| méthode<br>C suivi de courbe<br>C intercourbes | OK<br>Annuler                     |  |  |
| C duplication                                  |                                   |  |  |

Choisir *intercourbes*, puis sélectionner l'extrémité de gauche des deux courbes. Commencer par la courbe du bas, puis la courbe du haut. L'ordre de sélection des courbes est important, la première sélection donnera le départ, la deuxième sélection donnera l'arrivée.

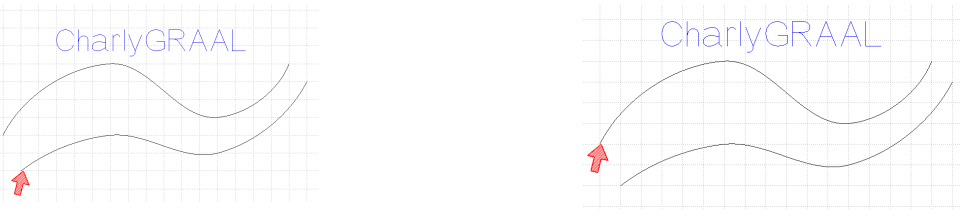

Page - 4 -

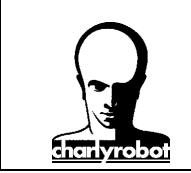

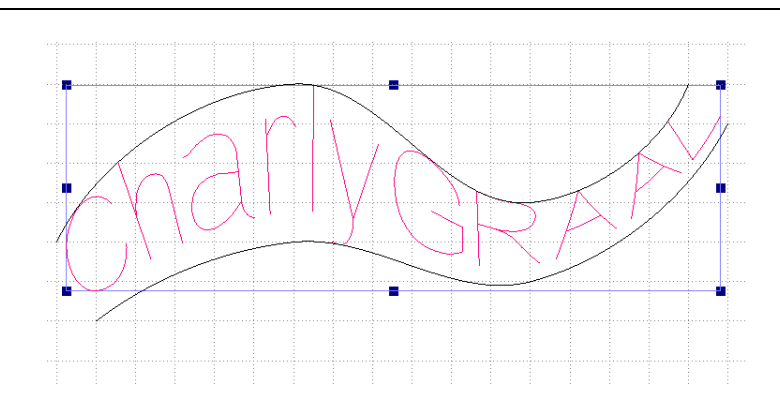

### La conversion de polylignes vers courbes et vice versa

Pour illustrer cet exemple, on va partir d'une polyligne.

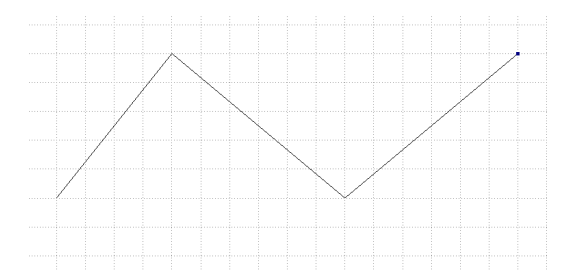

Sélectionnez cette polyligne puis aller dans le menu outil, et choississez *convertir en courbe*.

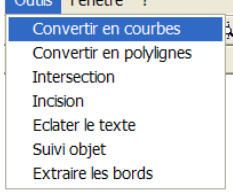

En apparence, la polyligne ne semble pas avoir été modifié. Mais si vous sélectionner l'outil édition de points, vous pourrez modifier l'aspect de la courbe.

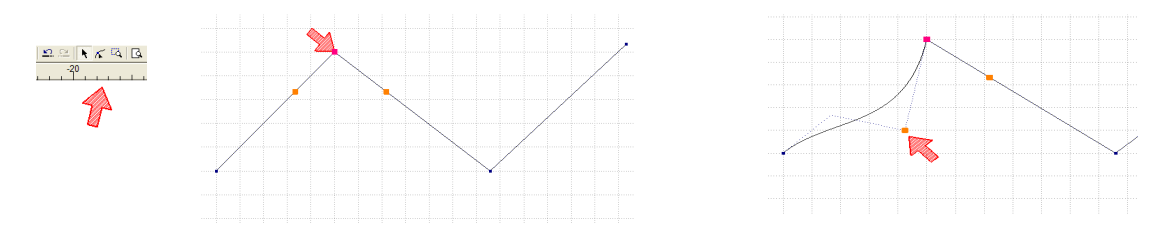

On peut aussi transformer une courbe en une polyligne. Cette fois, dans le menu outil, choississez *convertir en polylignes*.

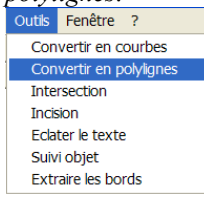

Page - 5 -

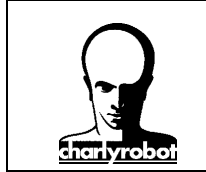

Tous les arcs de cercles, les cercles et les courbes sont transformés par approximation en segment d'arc plus ou moins fin.

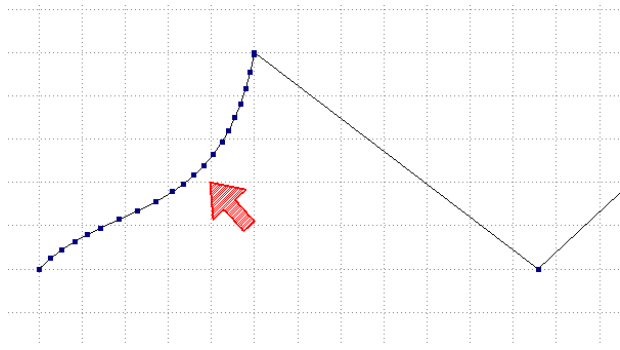

#### La créations de raccords par congés

L'outil raccord propose deux choix, soit des raccords par congés, soit des raccord par chanfrein. La méthode est commune aux deux choix, donc dans cet exemple, on utilisera le raccord par congé, sachant que c'est valable aussi pour le raccord par chanfrein.

On va dessiner une forme mettant en avant les différents cas pour les raccords. On y trouve le cas du raccord simple sur un angle d'un rectangle ou à la jonction de deux polylignes. Ensuite on a le cas de deux polylignes qui se croisent et le cas ou deux polylignes ne se joignent pas.

#### Cas de d'un raccord à mettre sur un angle d'un rectangle ou à la jonction de deux polylignes :

Le cas est très simple, il suffit de sélectionner l'outil raccord puis de choisir le congés,

| Congé          |         | ? 🔀 |
|----------------|---------|-----|
| Rayon du congé | 5       |     |
| ОК             | Annuler |     |

mettre le rayon que l'on désire puis de cliquer simplement sur l'extrémité de la forme.

Attention : parfois, le raccord ne se fait pas. Généralement c'est le cas dans un rectangle et le raccord qui ne se fait pas se situe en bas à gauche. Quand on débute sur l'utilisation de charlyGRAAL, il arrive que quand on créer un rectangle, involontairement on créer un rectangle invisible de dimension nulle et qui va gêner la création du raccord. Pour le supprimer, il suffit de se mettre en mode édition en sélectionnant l'icône de flèche dans la barre des icones d'outils, puis de faire un rectangle de sélection autour du point litigieux. Généralement on va avoir un carré bleu qui apparaît (c'est en fait les poignés de sélection de ce rectangle gênant), il suffit d'appuyer sur supprimer pour résoudre le problème.

#### Cas d'un raccord à mettre sur deux polyligne qui ne se joigne pas :

Dans les deux cas (croisement ou encartés) il faut cette fois cliquer sur chacune des extrémités comme l'indique le flèche sur les copies d'écrans.

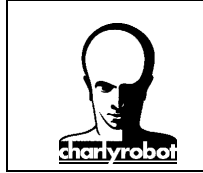

#### Premier cas, deux ligne séparés

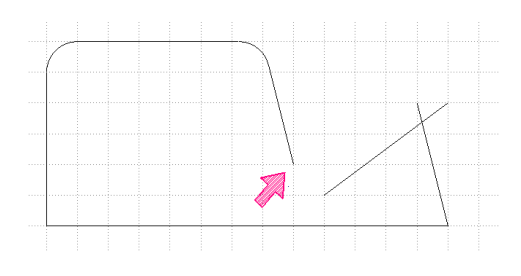

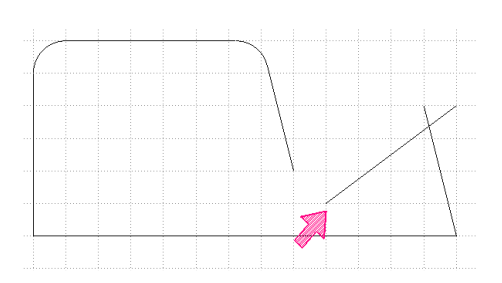

Deuxième cas, deux ligne se croisent

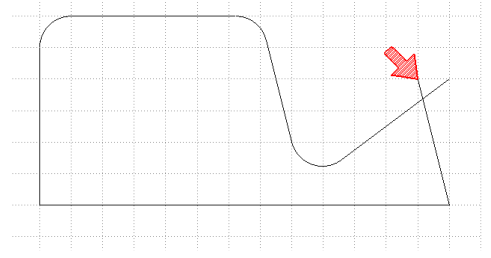

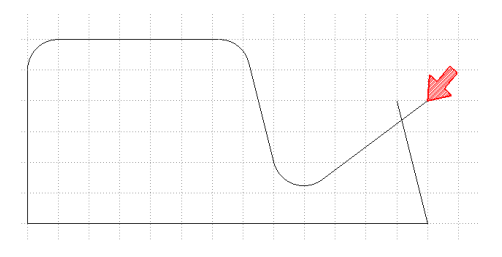

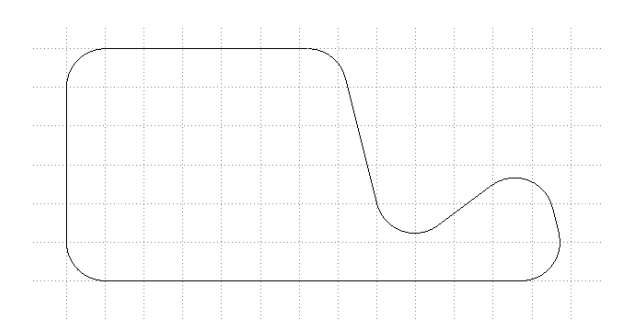

Remarque : l'utilisation de l'outil raccord créé automatiquement une association des formes qui ont subit le raccord.

Astuce : si vous souhaiter changer le rayon d'un congé réalisé depuis longtemps, donc inaccessible par le bouton retour arrière, alors on peut procéder comme suit :

- 1. sélectionner le congé que l'on veux modifier
- 2. aller dans le menu Edition/Dissocier
- 3. puis recliquer sur le congé pour le sélectionner
- 4. le supprimer
- 5. cliquer sur la feuille à un endroit quelconque pour supprimer l'outil congé s'il est actif.
- 6. sélectionner l'outil Raccord/congé
- 7. Rentrer votre nouveau rayon
- 8. cliquez sur les deux extrémités
- 9. votre nouveau congé est fait.

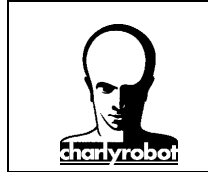

Dans le cas d'un congé à réaliser entre une polyligne et une courbe ou un arc de cercle, il n'est pas possible de le réaliser directement.

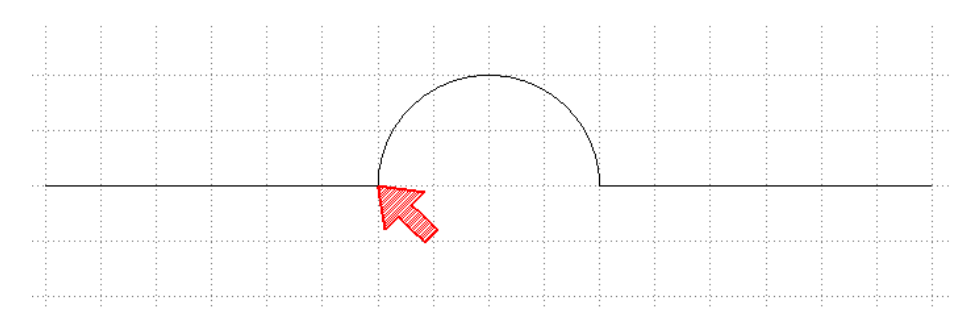

Dans ce cas on va donc procéder à une transformation de la courbe en polyligne

| Outils          | Fenêtre ?           |   |                         |  |  |  |
|-----------------|---------------------|---|-------------------------|--|--|--|
| Con             | versions            | • | Convertir en courbes    |  |  |  |
| Transformations |                     | • | Convertir en polylignes |  |  |  |
| Fonctions •     |                     | • | Eclater le texte        |  |  |  |
| Etiq            | uettes              |   |                         |  |  |  |
| Orig            | ine                 |   |                         |  |  |  |
| Réin            | itialiser l'origine |   |                         |  |  |  |
| Opti            | ions                |   |                         |  |  |  |

Si on ne fait rien de plus, il est possible que le congé se fasse mal (voir la copie d'écran)

Donc on va devoir supprimer un certains nombre de points proche du point ou l'on va faire le raccord. Puis on devra peut être modifier légèrement la position du dernier point de la courbe quand le raccord sera fait.

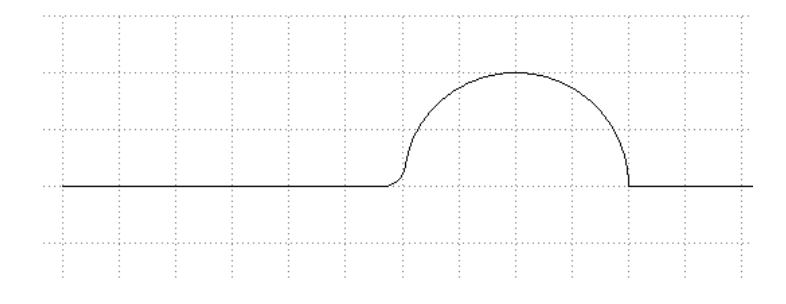

Page - 8 -